## How to Renew or Revise a License Online Through IMS

If you only want to view the firm and employee's information, follow the directions to Register as a first time user and establish a login ID, password and obtain a PIN, then follow the directions on page 4 of this document to view the firm information.

Before going online, make sure that you have the following items scanned into your computer and ready to upload when you start the process:

- 1. Owner's signature page
- 2. Owner's driver's license
- 3. Copy of the firm's tags
- 4. Affidavit for the Qualifier
- 5. Certification for Qualifier
- 6. Have your insurance agent email or fax a current General Liability and Worker's Comp insurance certificate
- 7. Employee signature page for each employee
- 8. Employee driver's license
- 9. Employee certification (course taken to receive a license, not CEU's)
- 10. Employee photo

In order to renew online, you will need to go to our website: <u>www.lasfm.org</u> and look for the blue box at the bottom of the home page that says: Click Here to access the OSFM-IMS.

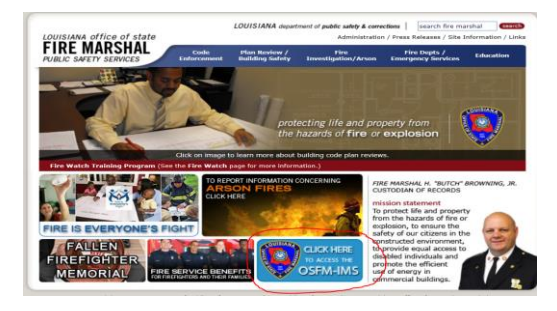

Once you click on that box, you will find a login box. You will need to click on "First Time User Register Here"

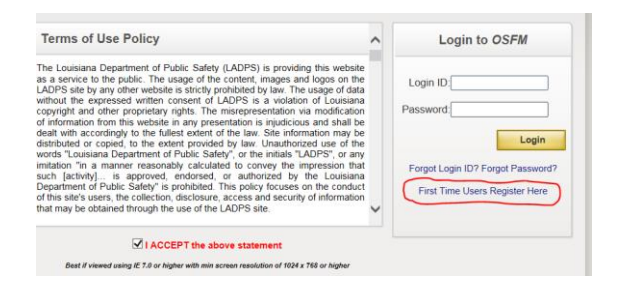

Then you will fill in the User Information and click on Register. You will need to have access to your firm's email address that we have on file.

|                                                                                                    | User Information |                    |  |  |  |  |
|----------------------------------------------------------------------------------------------------|------------------|--------------------|--|--|--|--|
| Last Name<br><br>Address:                                                                                                    | First Name       | Middle Name Suffix |  |  |  |  |
| Enter the Street Address and then ZIP Code to look up City and State. Out of Country Street Address: ZIP Code:  Q Parish/County: City: State:                                                                                                    |                  |                    |  |  |  |  |
| Select your Login ID<br>(should be 4-15 characters in length and can contain<br>only alphabets, period and numbers.)       Phone       Are you a Louisiana licensed Architect, Engineer or Contractor?         i Architect       ii Engineer       iii Contractor |                  |                    |  |  |  |  |
| Email                                                                                                    |                  | Verify Email       |  |  |  |  |
|                                                                                                    | Security         | Questions          |  |  |  |  |
| 1.        2.        3.                                                                                                    |                  |                    |  |  |  |  |
| Type the code from the image. Image code at the bottom is not case sensitive.                                                                                                    |                  |                    |  |  |  |  |
| LIVQH                                                                                                    |                  |                    |  |  |  |  |
| Generate New Image                                                                                                    |                  |                    |  |  |  |  |
| Register Cancel                                                                                                    |                  |                    |  |  |  |  |

Once you submit the User Information, you will be sent an email from <u>noreply.lasfm@la.gov</u> with OSFM Account Registration in the subject line. The email will look like this:

| Thank you for registering with OSFM-Information Management System . Your Login ID is (the login you created) and temporary<br>Password is <b>e5L1EgWo8</b>                                                                                                    |
|----------------------------------------------------------------------------------------------------|
| Click here to go to OSFM-Information Management System                                                                                                    |
| IT Group<br>8181 Independence Blvd. Baton Rouge, LA 70806<br>Customer Service: (225) 925-4911 / Fax: (225) 925-4414<br>Autogenerated by LDPS VP Server. This e-mail transmission may contain information that is proprietary, privileged and/or<br>confidential and is intended exclusively for the person(s) to whom it is addressed. Any use, copying, retention or disclosure by any<br>person other than the intended recipient or the intended recipients designees is strictly prohibited. If you have received this<br>message in error, please notify the sender immediately by return e-mail and delete all copies. |

When you click here to go to OSFM-Information Management System, then you will return to the login area. Next, type in your Login ID and the temporary Password that was emailed to you. As soon as you click on Login, then you will see the following come up prompting you to change your password:

| Му                                                                                                    | Account                                                                                                    |
|----------------------------------------------------------------------------------------------------|----------------------------------------------------------------------------------------------------|
| Your password has expired. Please change the password to procee<br>Please select the checkbox next to the section you wish to edit. | ıd.                                                                                                    |
| Change Password                                                                                                    |                                                                                                    |
| Enter Previous or Temporary Password:                                                                                               | <ul> <li>§ Password Requirements</li> <li>• Must be at least between 8 to 15 characters</li> </ul>                                                                                                    |
| Enter New Password:                                                                                                    | <ul> <li>Must contain at least one one lower case letter, one upper case letter, one digit<br/>and one special character, space is not allowed</li> <li>Valid special characters are @#\$%&amp;+=;,</li> </ul> |
| s                                                                                                    | ave Password                                                                                                    |

Once you change your password, you will see this: and you will receive an email notification

| My Account                                                       | Home |
|------------------------------------------------------------------|------|
| New Password Saved                                               |      |
| Please select the checkbox next to the section you wish to edit. |      |
| Change Password                                                  |      |
| Select Security Questions                                        |      |
| □Change User Information                                         |      |

Now you will click on Home in the upper right hand corner and a box with the question, "What would you like to do?" will appear. For Licensing, you would click on the 3<sup>rd</sup> response which is "Apply for or Renew a LICENSE or REGISTRATION"

|            | What would you like to do?                                                              |
|------------|-----------------------------------------------------------------------------------------|
| Click on o | r move the cursor over the $i$ icon beside each option to get a definition of the term. |
| i          | Submit or Access a Construction Project or PLAN REVIEW                                  |
| i          | Request an INSPECTION                                                                   |
| i          | Apply for or Renew a LICENSE or REGISTRATION                                            |
| i          | Request a STICKER or DECAL                                                              |
| i          | Submit a MONTHLY REPORT or DISPOSITION REPORT                                           |
| i          | Submit a BURN INJURY REPORT or ARSON REGISTRY FORM                                      |
| i          | File a COMPLAINT                                                                        |
| i          | Pay an INVOICE                                                                          |
| i          | Edit/View MY ACCOUNT                                                                    |
| i          | Search Licenses & Registrations                                                         |

Once you click on "Apply for..." this will appear: and you will need to click on the first item on the left side that says "Life Safety and Property Protection (LSPP)"

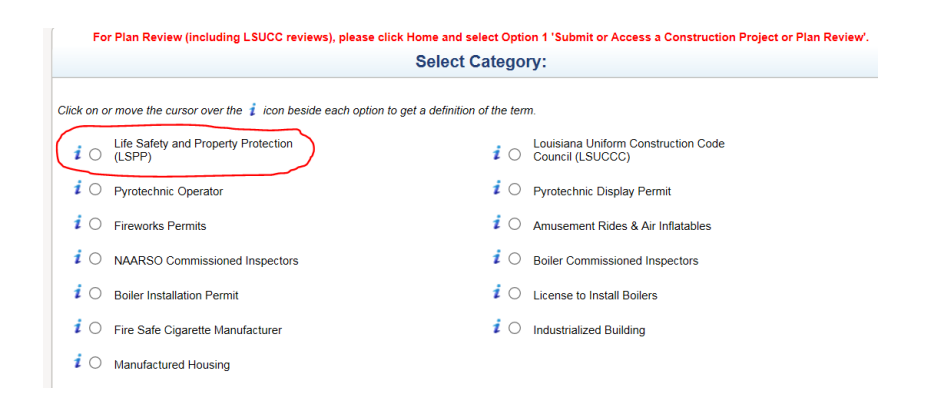

Next you will see this at the bottom of the page.

| Do you wish to Apply for: | O Initial/New | O Print Application | O Renewal | ○ Revision |
|---------------------------|---------------|---------------------|-----------|------------|
|                           |               |                     |           |            |

Once you have chosen an option, you will need to enter your firm's license number and click on the words "Request PIN".

| Do you wish to Apply for:                                                            | O Initial/New         | Print Application     Renewal     Revision                                |
|--------------------------------------------------------------------------------------|-----------------------|---------------------------------------------------------------------------|
| Enter License Number and PIN to access the License. If you do not have this License. | a PIN, Please click o | on 'Request PIN' link to receive the PIN to the email address on file for |
| Enter Firm License Number:                                                           | Enter PIN:            | Request PIN                                                               |
|                                                                                      | Print                 |                                                                           |

When you request a PIN, it will then ask for the Email address (enter the firm's email address). Then click on Email PIN.

| Do you wish to Apply for:                                                                                        | O Initial/New                                                                               |  |  |  |  |
|----------------------------------------------------------------------------------------------------|---------------------------------------------------------------------------------------------|--|--|--|--|
| Enter License Number and PIN to access the License. If you do not have a this License.                           | PIN, Please click on 'Request PIN' link to receive the PIN to the email address on file for |  |  |  |  |
| Enter Firm License Number: F2149                                                                                 | Enter PIN: Request PIN                                                                      |  |  |  |  |
| Enter the Email address on record for the above number and click on the 'Email PIN' link to receive the new PIN: |                                                                                             |  |  |  |  |
| Print                                                                                                    |                                                                                             |  |  |  |  |

The PIN will be emailed to you and you will see this message in the box.

| Do you wish to Apply for:                                                                                                    | O Initial/New                                                                                 |
|----------------------------------------------------------------------------------------------------|-----------------------------------------------------------------------------------------------|
| Enter License Number and PIN to access the License. If you do not have<br>this License.<br>PIN sent to email address on file. | a PIN, Please click on 'Request PIN' link to receive the PIN to the email address on file for |
| Enter Firm License Number: F2149                                                                                              | Enter PIN: Request PIN                                                                        |
|                                                                                                    | Print                                                                                         |

Once you have received the PIN, then enter the firm license number and PIN and click on Renewal or Revision, then Edit to get started. If you only want to view the firm and employees information, then click on Print Application, enter license number & PIN and click Print. This is what you will see:

|                                                                          |                                                                 | Office of State Fire Marshal<br>8181 Independence Blvd. Baton Rouge, LA 70806<br>(225) 925-4911 (800) 256-5452 Fax (225) 925-4414 |                                      |                            |                          |                                    |                         |                                 |                           |              |
|--------------------------------------------------------------------------|-----------------------------------------------------------------|----------------------------------------------------------------------------------------------------|--------------------------------------|----------------------------|--------------------------|------------------------------------|-------------------------|---------------------------------|---------------------------|--------------|
| - COVIDINCI                                                              |                                                                 |                                                                                                    |                                      |                            |                          | OTEOT                              |                         |                                 | ×                         | 1994 (K)     |
| Jon Bel Edwards<br>GOVERNOR                                              | <b>L</b>                                                        | FIRM REPORT                                                                                                    |                                      |                            |                          |                                    |                         | H. "Bu<br>Fire                  | itch" Browning<br>MARSHAL |              |
| Initial                                                                  |                                                                 | Renewal                                                                                                    |                                      | X Rev                      | ision                    |                                    |                         |                                 |                           |              |
| Name of Firm                                                             | i                                                               | D/B/A Nam                                                                                                    | 10                                   |                            |                          | Name o                             | of Firm's               | s Contact                       | Person                    |              |
| TRADER JOE'S                                                             |                                                                 |                                                                                                    |                                      |                            |                          | JOE                                |                         |                                 |                           |              |
| Firm Ownership Type                                                      |                                                                 | SFM Licen                                                                                                    | se #                                 | Issue Da                   | te                       | Expiration Dat                     |                         | ate Next Payr                   |                           | ment Date    |
| CORPORATION                                                              |                                                                 | F2149                                                                                                    | 9/13/2017                            |                            | ,                        | 9/1/2018                           |                         | 9/1/2018                        |                           |              |
| General Liability Expirat                                                | ion Wor<br>Exp                                                  | rker's Compo<br>iration                                                                                                    | ensation                             | DOT C                      | DOT Certification Number |                                    |                         | DOT Certification Expiration    |                           |              |
| 12/7/2019                                                                | 12/7                                                            | 7/2019                                                                                                    |                                      |                            |                          |                                    |                         |                                 |                           |              |
| Firm's Phone Number<br>(225) 925-0000                                    | Firm's Alt.                                                     | Phone Numb                                                                                                    | oer Firm's I                         | Fax Numb                   | er Fi<br>K               | irm's Email<br>AREN.MERR           | ITT@LA                  | GOV                             |                           |              |
| Firm's Agent of Service                                                  | Last Name                                                       | 1                                                                                                    | irst Name                            |                            |                          |                                    |                         | Middle                          | Name                      |              |
| Agent of Service's Addre                                                 | ss                                                              | (                                                                                                    | City                                 |                            |                          |                                    |                         | State                           | Zip                       | Code         |
| Firm Name                                                                |                                                                 |                                                                                                    |                                      |                            |                          |                                    |                         | Phone                           | Number                    |              |
| Firm's Physical Location                                                 | :                                                               |                                                                                                    |                                      |                            |                          |                                    |                         |                                 |                           |              |
| Street Address                                                           |                                                                 |                                                                                                    |                                      |                            |                          |                                    |                         |                                 |                           |              |
| 567 STREET                                                               |                                                                 |                                                                                                    |                                      |                            |                          |                                    |                         |                                 |                           |              |
| Parish                                                                   |                                                                 |                                                                                                    |                                      |                            |                          |                                    |                         | State                           | Zip                       | Code         |
| EAST BATON ROUGE                                                         |                                                                 | [                                                                                                    | SATUN ROUGE                          |                            |                          |                                    |                         |                                 | /080                      | Jb           |
| Firm's Mailing Address:                                                  |                                                                 |                                                                                                    |                                      |                            |                          |                                    |                         |                                 |                           |              |
| 567 STREET                                                               |                                                                 |                                                                                                    | 214 -                                |                            |                          |                                    |                         | C to to                         | 7:-                       | C - d -      |
| EAST BATON ROUGE                                                         |                                                                 | E                                                                                                    | Jity<br>Baton Rouge                  | =                          |                          |                                    |                         | LA 70806                        |                           | Code<br>)6   |
| Endorsements                                                             |                                                                 | I                                                                                                    |                                      |                            |                          |                                    |                         | -1                              | l                         |              |
| Security                                                                 |                                                                 |                                                                                                    |                                      |                            |                          | Property                           | Protecti                | on Endors                       | ements                    |              |
| Fire Alarm                                                               |                                                                 |                                                                                                    |                                      |                            |                          | Life Safet                         | y Endo                  | rsements                        |                           |              |
| Questionnaire:                                                           |                                                                 |                                                                                                    |                                      |                            |                          |                                    |                         |                                 |                           |              |
| 1 Has your firm ever b<br>you are currently ap                           | een licensed<br>plying?                                         | with another                                                                                                    | agency or in an                      | other state                | for the                  | same endorse                       | ement(s)                | ) for which                     | n N                       |              |
| 2 Has your firm, owne<br>license (including bu<br>state or local authori | r, principal, or<br>it not limited t<br>ty?                     | officer ever l<br>o a fine, warn                                                                                                  | nad any adminis<br>ing, suspension   | strative or<br>n or revoca | disciplin<br>tion), tal  | ary action, in i<br>ken against it | relation<br>by any      | ι to the firm's Ν<br>/ federal, |                           |              |
| 3 Has your firm, owne<br>authority?                                      | r, principal or                                                 | officer ever b                                                                                                    | een denied a li                      | cense, for                 | any reas                 | on, by federa                      | l, state,               | , or local N                    |                           |              |
| 4 Have any owners or<br>entered a plea of gu                             | officers been<br>ilty or nolo co                                | convicted of<br>ntendere on a                                                                                                    | a felony, receiv<br>any felony charg | ved a first t<br>ged?      | ime offe                 | nder pardon f                      | or a felo               | ony or                          | N                         |              |
| Employee Roster                                                          |                                                                 |                                                                                                    |                                      |                            |                          |                                    |                         |                                 |                           |              |
| Name                                                                     | l                                                               | ast 4 digits                                                                                                    | DOB                                  | Ge                         | ender                    | License Num                        | ber                     | Endorsen                        | nents                     |              |
| FRANK L JONES                                                            | 4                                                               | 4222                                                                                                    | 1/2/1990                             | м                          |                          | E17532                             |                         | Fire Alarm, Security Technician |                           | y Technician |
| GATOR L FROGMAN                                                          | 1                                                               | 7654                                                                                                    | 10/1/1954 M E17535                   |                            | E17535                   |                                    | Fire Alarm, Security Te |                                 | y Technician              |              |
| JOE L SCHMACHATELLI                                                      | E JR 4                                                          | 1321                                                                                                    | 8/8/1988 M E175                      |                            | E17534                   | Fire Alarm, Se                     |                         | n, Security                     | y Technician              |              |
| JOE L SCHMACHATELLI                                                      | CHATELLIE SR 4123 1/1/1968 M E17533 Fire Alarm, Security Techni |                                                                                                    |                                      |                            |                          |                                    | y Technician            |                                 |                           |              |
| Ownership Information                                                    |                                                                 |                                                                                                    |                                      |                            |                          |                                    |                         |                                 |                           |              |
| Name                                                                     | Name Last 4 digits of SSN                                       |                                                                                                    |                                      | N I                        | DOB Gender               |                                    | Gender                  |                                 |                           |              |
| JOE L SCHMACHATELLI                                                      | E JR                                                            |                                                                                                    |                                      |                            | 4321                     |                                    | 1                       | 8/8/1988                        | 3/8/1988 M                |              |
| Qualifiers                                                               |                                                                 |                                                                                                    |                                      |                            |                          |                                    |                         |                                 |                           |              |
| Name                                                                     |                                                                 |                                                                                                    | Last 4 digits o                      | of SSN                     | DOB                      |                                    | Gende                   | r Qualif                        | ying End                  | lorsements   |
| JOE L SCHMACHATELLI                                                      | E JR                                                            |                                                                                                    | 4321 8/8/1988 1                      |                            |                          | М                                  | Fire Alarm, Security    |                                 |                           |              |

If you are renewing your firm's license, then you would click on "Renewal". If you are adding an employee or adding a new endorsement or need to change an owner or address or any other information, then you would click on "Revision", then click on Edit.

The next screen to appear will look like this. This is where you will check off the endorsement(s) of the firm.

|                                                                    | Select Endorsements                       |                                                  |  |  |  |  |
|--------------------------------------------------------------------|-------------------------------------------|--------------------------------------------------|--|--|--|--|
| Please select each license endorsement for which you are applying. |                                           |                                                  |  |  |  |  |
| Life Safety Endorsements                                           | h anti-a ta anta dafinitira af tha tama   |                                                  |  |  |  |  |
| Click on or move the cursor over the 1 icon beside eac             | n option to get a definition of the term. |                                                  |  |  |  |  |
| i 🗌 Fire Sprinkler                                                 | i 🗌 Fire Alarm                            | <i>i</i> 🗌 Fire Alarm (Non-Required)             |  |  |  |  |
| i 🗌 Fire Alarm (Owner)                                             | i D Fixed Fire Suppression                | i 🗌 Pre-Engineered                               |  |  |  |  |
| <i>i</i> 🗌 Kitchen Suppression                                     | i 🗌 Fire Extinguishers & Hoses            | i 🗌 DOT Hydrostatic Testing                      |  |  |  |  |
| Property Protection Endorsements                                   |                                           |                                                  |  |  |  |  |
| i 🗆 Security                                                       | i 🗌 CCTV/Camera                           | i 🗌 Household Fire                               |  |  |  |  |
| i 🗆 Locksmith                                                      | i 🗌 Door Hardware                         | i 🗌 Door Hardware Consultant                     |  |  |  |  |
| i 🗆 Bank Locking                                                   | i Detention Locking                       | Special Locking (Electronic Locking     Systems) |  |  |  |  |
| i 🗌 Gate Systems                                                   | i 🗌 Limited Security                      | i 🗌 Vehicle Camera                               |  |  |  |  |
| <i>i</i> Limited Locksmith                                         | <i>i</i> Automatic Door Opening           | i 🗌 Bank Auxiliary                               |  |  |  |  |

Once you have checked off the endorsement(s), then click on the forward arrow at the bottom of the page.

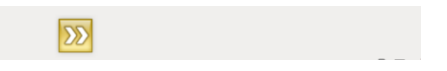

Next, you will come to the Firm Information page. Please fill out all information.

| Firm Information                                                                                                    |            |                             |  |  |  |
|----------------------------------------------------------------------------------------------------|------------|-----------------------------|--|--|--|
| Name of Firm D/B/A Name                                                                                                |            | Business Organization Type: |  |  |  |
| Contact Person                                                                                                    | Firm Email | Verify Firm Email           |  |  |  |
| Phone                                                                                                    | Alt. Phone | Fax                         |  |  |  |
| Physical Address: Enter the Street Address and then ZIP Code to look up City and State. Out of Country Street Address: |            |                             |  |  |  |
| ZIP Code: Parish/Coun                                                                                                  | ty:        | City: State:                |  |  |  |
| Mailing Address Same as Physical Address: O Yes O No                                                                   |            |                             |  |  |  |

The next screen is the Firm Questionnaire.

| Has your firm ever been licensed with another agency or in another state for the same endorsement(s) for which you are currently applying?                                                                                                    | ⊖<br>Yes | ⊖<br>No           |
|----------------------------------------------------------------------------------------------------|----------|-------------------|
| If yes, please explain:                                                                                                    |          | $\langle \rangle$ |
| Has your firm, owner, principal, or officer ever had any administrative or disciplinary action, in relation to the firm's license (including but not limited to a fine, warning, suspension or revocation), taken against it by any federal, state or local authority? | ⊖<br>Yes | O<br>No           |
| If yes, please explain:                                                                                                    |          | $\langle \rangle$ |
| Has your firm, owner, principal or officer ever been denied a license, for any reason, by federal, state, or local authority?                                                                                                    | O<br>Yes | O<br>No           |
| If yes, please explain:                                                                                                    |          | $\langle \rangle$ |
| Have any owners or officers been convicted of a felony, received a first time offender pardon for a felony or entered a plea of guilty or nolo contendere on any felony charged?                                                                                       | ⊖<br>Yes | O<br>No           |
| If yes, please explain:                                                                                                    |          | $\langle \rangle$ |

The next screen is the Employee Roster. To edit or renew an employee, click on the pencil to the right of their name to edit. To upload any documents, click on the paper clip. If you want to cancel an employee, then click on the X in the red circle.

| To add an employee to the firm's roster, Enter the SSN of the Employee and click on the 'Add' Button. Please add all employees, including qualifiers. |                                                           |                                                 |                                                                        |                                    |          |     |  |
|----------------------------------------------------------------------------------------------------|-----------------------------------------------------------|-------------------------------------------------|------------------------------------------------------------------------|------------------------------------|----------|-----|--|
| mployee's Social Security Numl                                                                                                    | ber:                                                      | Date of Birth:                                  |                                                                        |                                    |          |     |  |
|                                                                                                    |                                                           | Add                                             | Clear                                                                  |                                    |          |     |  |
|                                                                                                    |                                                           |                                                 |                                                                        |                                    |          |     |  |
| Click on the 🥒 icon to Edit Details; 🎚 icon to upload documents; 🔇 icon to delete the Employee in the Grid below.                                     |                                                           |                                                 |                                                                        |                                    |          |     |  |
| lick on the 🖉 icon to Edit Details;                                                                                                    | icon to upload docum                                      | nents; 🥙 icon to                                | delete the Employee in the Grid below.                                 |                                    |          |     |  |
| Click on the 🖉 icon to Edit Details;<br>Name                                                                                                    | SSN                                                       | nents; 🥸 icon to<br>DOB                         | delete the Employee in the Grid below.<br>SFM License/Registration No. | Status                             |          |     |  |
| Slick on the Z icon to Edit Details;<br>Name<br>FRANK L JONES                                                                                         | ♥ icon to upload docum<br>SSN<br>###-##-4222              | DOB<br>1/2/1990                                 | delete the Employee in the Grid below.<br>SFM License/Registration No. | Status                             | Ø        | 0 😣 |  |
| Zirck on the discrete control Edit Details;<br>Name<br>FRANK L JONES<br>JOE L SCHMACHATELLIE JR                                                       | icon to upload docum<br>SSN<br>###-##-4222<br>###-##-4321 | nents; 🔮 icon to<br>DOB<br>1/2/1990<br>8/8/1988 | delete the Employee in the Grid below.<br>SFM License/Registration No. | Status<br>Incomplete<br>Incomplete | <i>]</i> | 0 🗴 |  |

### When you click on the pencil, then the Select Endorsements page appears.

|                                                                                                   | Select Endorsements                  |                                    |  |  |  |  |
|---------------------------------------------------------------------------------------------------|--------------------------------------|------------------------------------|--|--|--|--|
| Please select each license endorsement for which you are applying.                                |                                      |                                    |  |  |  |  |
| ife Safety Endorsements                                                                           |                                      |                                    |  |  |  |  |
| Click on or move the cursor over the $i$ icon beside each option to get a definition of the term. |                                      |                                    |  |  |  |  |
| i 🗌 Fire Alarm                                                                                    | <i>i</i> 🗌 Fire Alarm (Non-Required) | i 🗌 Life Safety Apprentice         |  |  |  |  |
| Property Protection Endorsements                                                                  |                                      |                                    |  |  |  |  |
| i 🗌 Security Technician                                                                           | i 🗌 CCTV/Camera                      | i 🗌 Household Fire                 |  |  |  |  |
| <i>i</i> Special Locking (Electronic Locking Systems)                                             | i D Property Protection Sales/Design | i D Property Protection Apprentice |  |  |  |  |
| i 🗌 Limited Security                                                                              | i 🗌 Vehicle Camera                   |                                    |  |  |  |  |
| opy of Employee's current training certificate(s)                                                 | Upload                               |                                    |  |  |  |  |
|                                                                                                   |                                      |                                    |  |  |  |  |
|                                                                                                   | $\Sigma\Sigma$                       |                                    |  |  |  |  |

Then the Personal Information page appears.

|                                  | Perso                                   | onal information                              |          |
|----------------------------------|-----------------------------------------|-----------------------------------------------|----------|
| .ast Name                        | First Name                              | Middle Name                                   | Suffix   |
|                                  |                                         |                                               | <b>~</b> |
| )ate of Birth                    | Gender                                  | Race                                          |          |
| 08/08/1988                       |                                         |                                               |          |
| imail:                           |                                         | Verify Email:                                 |          |
|                                  |                                         |                                               |          |
| )river's License Number          | Driver's License State                  | Phone                                         |          |
|                                  | <b>~</b>                                | (                                             |          |
| hysical Home Address:            |                                         |                                               |          |
| Enter the Street Address and the | en ZIP Code to look up City and State.  | Out of Country                                |          |
| Street Address:                  |                                         |                                               |          |
| ZIP Code: Q                      | Parish/County:                          | City:                                         | State:   |
|                                  |                                         |                                               |          |
| Attach Color Photograph of th    | ne Individual Taken Within 30 Days Prio | r to Filing of Application: Upload Photograph |          |
|                                  |                                         |                                               |          |
|                                  |                                         |                                               |          |

Next you will see the Employee Questionnaire. You must answer every question.

| Have you ever been licensed with another agency or in another state for the same endorsement(s) for which you are currently applying?                                                                                               | ⊖<br>Yes | O<br>No  |
|----------------------------------------------------------------------------------------------------|----------|----------|
| If yes, please explain:                                                                                                    |          | <>       |
| Have you ever had any administrative or disciplinary action, in relation to the firm's license (including but not limited to a fine, warning, suspension or revocation), taken against it by any federal, state or local authority? | )<br>Yes | O<br>No  |
| If yes, please explain:                                                                                                    |          | $\sim$   |
| Have you ever been denied a license, for any reason, by federal, state, or local authority?                                                                                                    | ⊖<br>Yes | O<br>No  |
| if yes, piease explain:                                                                                                    |          | <>       |
| Have you ever been convicted of a felony, received a first time offender pardon for a felony or entered a plea of guilty or nolo contendere on any felony charged?                                                                  | ⊖<br>Yes | O<br>No  |
| If yes, please explain:                                                                                                    |          | $\hat{}$ |

The next page is the Employee Attachments. You must upload a copy of their current driver's license, a signed certification page, a current photo of the face in JPG format (no sunglasses or hats) and a copy of their training certificate used to get licensed. I.E. a security qualifier would have an ABAT or AIS & FAIM certificate and a security technician would have Certified Alarm Level 1 certificate. Once you have uploaded everything, then click the forward arrow and it will take you back to the Employee Roster page to revise another employee.

| The Following items must be scanned and uploaded:                                                                                                    | r Augenment Type                                                                                                    |
|----------------------------------------------------------------------------------------------------|----------------------------------------------------------------------------------------------------|
| Documents to be Uploaded                                                                                                    | # of<br>Uploaded<br>Documents                                                                                          |
| Copy of current valid Driver's License (front & back)                                                                                                    | 0                                                                                                    |
| I Signed Certification page Click here to Download and Print Document                                                                                                    | 0                                                                                                    |
| 0 Color Photograph                                                                                                    | 0                                                                                                    |
|                                                                                                    |                                                                                                    |
| Copy of Employee's current training certificate(s)                                                                                                    | 0                                                                                                    |
| Copy of Employee's current training certificate(s)<br>Please print the Cover Letter by clicking on the button below and send it with the Documents to<br>ays of electronic submission of the application in order for your application to be processed.<br>Office of State Fire Marsh<br>Special Services Section<br>8181 Independence Blvd. Baton Rou                                                           | 0<br>be mailed to the address below. All items must be received within<br>nal<br>nge, LA 70806                         |
| Copy of Employee's current training certificate(s) <sup>1</sup> /ease print the Cover Letter by clicking on the button below and send it with the Documents to ays of electronic submission of the application in order for your application to be processed.  Office of State Fire Marsh Special Services Section 8181 Independence Blvd. Baton Rou Background Check Fee \$40.75                                | 0<br>b be mailed to the address below. All items must be received within<br>nal<br>nge, LA 70806<br>Print Cover Letter |
| Copy of Employee's current training certificate(s)  Please print the Cover Letter by clicking on the button below and send it with the Documents to lays of electronic submission of the application in order for your application to be processed.  Office of State Fire Marsh Special Services Section 8181 Independence Blvd. Baton Rou Background Check Fee \$40.75  Documents to be Mailed                  | 0<br>b be mailed to the address below. All items must be received within<br>nal<br>nge, LA 70806<br>Print Cover Letter |
| Copy of Employee's current training certificate(s)  Please print the Cover Letter by clicking on the button below and send it with the Documents to lays of electronic submission of the application in order for your application to be processed.  Office of State Fire Marsh Special Services Sectio 8181 Independence Blvd. Baton Rou Background Check Fee \$40.75  Documents to be Mailed  Fingerprint Card | 0<br>b be mailed to the address below. All items must be received within<br>nal<br>nge, LA 70806<br>Print Cover Letter |

Once you have edited all employees, then click the forward arrow to take you to the Add Qualifier(s) page. Verify that the qualifier(s) listed are correct. To add another qualifier, enter the employee's SSN and check off the endorsement(s) for the qualifier & click Add Qualifier. Then click on the forward arrow to proceed to the Owner's page

| Add Qua                                                                                                    | lifier(s)                                                                   |                                   |  |  |  |  |
|----------------------------------------------------------------------------------------------------|-----------------------------------------------------------------------------|-----------------------------------|--|--|--|--|
| Please indicate a Qualifier for all endorsements that the Firm carries.                                                                                                    |                                                                             |                                   |  |  |  |  |
| To indicate which employee will act as Qualifier for each of your Firm's Endorsement<br>(if not currently licensed) or SFM License Number (if licensed) and select which Firm      | s, indicate either the Employee's Soc<br>Endorsements that Employee will qu | ial Security Number<br>alify for. |  |  |  |  |
| A Firm can have multiple qualifiers for each endorsement. The designated qualifier for all endorsement types MUST live within 150 miles from the office in which he/she qualifies. |                                                                             |                                   |  |  |  |  |
| Select By:                                                                                                    |                                                                             |                                   |  |  |  |  |
| Employee SSN     O SFM Employee License Number                                                                                                    |                                                                             |                                   |  |  |  |  |
| Social Security Number:                                                                                                    |                                                                             |                                   |  |  |  |  |
| Select Endorsements qualifying for:                                                                                                    | Fire Alarm                                                                  | Security                          |  |  |  |  |
| Add Qualifier                                                                                                    | Clear                                                                       |                                   |  |  |  |  |
| Click on the $\mathscr{P}$ icon to Edit Details; ${1 \!\!\! I}$ icon to upload documents; $oldsymbol{2}$ icon to delete t                                                          | he Qualifier in the Grid below.                                             |                                   |  |  |  |  |
| Name SSN License # Qualifying Endorse                                                                                                    | ements                                                                      | Status                            |  |  |  |  |

Verify the Owners. To add an Owner, you must enter the social security number and date of birth of the owner and click Add. You must enter all information requested.

|                                           |                                                               | Add a                                 | n Owner, Pri                                | incipal, or (                           | Officer                                                  |                                                  |                                                   |
|-------------------------------------------|---------------------------------------------------------------|---------------------------------------|---------------------------------------------|-----------------------------------------|----------------------------------------------------------|--------------------------------------------------|---------------------------------------------------|
| Check and completen<br>nformation must be | e the information below as it a shown. A principal is defined | applies to your co<br>as one who hold | mpany. In the case<br>Is an office in the c | e of partnerships<br>orporation, is a b | and corporation or and corporation of the second member, | ns, ALL partners' prin<br>or holds at least 5% i | ncipals' and officers'<br>interest in the company |
| Each owner, princip                       | al, and officer must submit a                                 | signed certificatio                   | on statement which                          | you can print he                        | re.                                                      |                                                  |                                                   |
| f your firm is applyi                     | ng for any Property Protection                                | n endorsement, e                      | ach owner, princip                          | al, or officer mus                      | t submit a finge                                         | rprint card for a back                           | ground check.                                     |
| ndividual SSN:                            | Date of E                                                     | irth: _/_/                            | Add                                         |                                         |                                                          |                                                  |                                                   |
| Click on the 🥒 icor                       | n to Edit Details; 🏮 icon to up                               | load documents;                       | 🔞 icon to delete                            | the Owner in the                        | Grid below.                                              |                                                  |                                                   |
|                                           | Einst Manna                                                   | DOB                                   | Gender                                      | Race                                    | DI #                                                     | DL State                                         | Status                                            |

The next page is where you will upload all documents. Please have your agent email, fax (225-925-3699) or mail a current General Liability & Worker's Comp insurance certificate.

| ne Following items must be scanned and uploaded:                                                                                                    | The second second second second second second second second second second second second second second second s |
|----------------------------------------------------------------------------------------------------|----------------------------------------------------------------------------------------------------|
| Documents to be Uploaded                                                                                                    | # of<br>Uploaded<br>Documents                                                                                  |
| Copy of current valid Driver's License of all Principal(s)/Owner(s)/Employee(s) of the firm (front & back)                                                                                                    | 0                                                                                                    |
| I Signed Certification page for each Owner/Principal/Employee of the firm Click here to Download and Print Document                                                                                                    | 0                                                                                                    |
| Sample of each Color Service Tag (blue, green, yellow, red), White Installation Tag, and 6-year/Hydro Test Label. (Not required for CCTV/Camera, Household Fire, Door Hardware Consultant, Bank Locking, Limited Locksmith, Limited Security, or Bank Auxiliary)                                                                                                    | 0                                                                                                    |
| I Signed Qualifier Affidavit for each Qualifier of the firm Click here to Download and Print Document                                                                                                    | 0                                                                                                    |
| 0 Color Photograph for each Employee                                                                                                    | 0                                                                                                    |
| Copy of Employee's current training certificate(s)                                                                                                    | 0                                                                                                    |
| lease print the Cover Letter by clicking on the button below and send it with the Documents to be mailed to the address below. All items is                                                                                                    | must be received with                                                                                          |
| Please print the Cover Letter by clicking on the button below and send it with the Documents to be mailed to the address below. All items r<br>ays of electronic submission of the application in order for your application to be processed.<br>Office of State Fire Marshal<br>Special Services Section<br>8181 Independence Blvd. Baton Rouge, LA 70806                                                                                                    | must be received with                                                                                          |
| Please print the Cover Letter by clicking on the button below and send it with the Documents to be mailed to the address below. All items r<br>ays of electronic submission of the application in order for your application to be processed.<br>Office of State Fire Marshal<br>Special Services Section<br>8181 Independence Blvd. Baton Rouge, LA 70806                                                                                                    | nust be received with                                                                                          |
| lease print the Cover Letter by clicking on the button below and send it with the Documents to be mailed to the address below. All items r<br>ays of electronic submission of the application in order for your application to be processed.<br>Office of State Fire Marshal<br>Special Services Section<br>8181 Independence Blvd. Baton Rouge, LA 70806                                                                                                    | nust be received with                                                                                          |
| lease print the Cover Letter by clicking on the button below and send it with the Documents to be mailed to the address below. All items rays of electronic submission of the application in order for your application to be processed.<br>Office of State Fire Marshal<br>Special Services Section<br>8181 Independence Blvd. Baton Rouge, LA 70806<br>Background Check Fee \$40.75<br>Documents to be Mailed                                                                                                    | nust be received with<br>Print Cover Lette                                                                     |
| lease print the Cover Letter by clicking on the button below and send it with the Documents to be mailed to the address below. All items r<br>ays of electronic submission of the application in order for your application to be processed.<br>Office of State Fire Marshal<br>Special Services Section<br>8181 Independence Blvd. Baton Rouge, LA 70806                                                                                                    | nust be received with<br>Print Cover Lette                                                                     |
| lease print the Cover Letter by clicking on the button below and send it with the Documents to be mailed to the address below. All items r<br>ays of electronic submission of the application in order for your application to be processed.<br>Office of State Fire Marshal<br>Special Services Section<br>8181 Independence Blvd. Baton Rouge, LA 70806<br>Coursents to be Mailed<br>Fingerprint card for each New Owner/Principal/Employee<br>Signed background check form for each Owner/Principal (Property Protection Firm) and Employee (Property Protection Endorsement) Cli<br>Print Document                                                                                                    | nust be received with<br>Print Cover Lette                                                                     |
| Please print the Cover Letter by clicking on the button below and send it with the Documents to be mailed to the address below. All items r<br>ays of electronic submission of the application in order for your application to be processed.<br>Office of State Fire Marshal<br>Special Services Section<br>8181 Independence Blvd. Baton Rouge, LA 70806<br>Documents to be Mailed<br>Fingerprint card for each New Owner/Principal/Employee<br>Signed background check form for each Owner/Principal (Property Protection Firm) and Employee (Property Protection Endorsement) Cli<br>Print Document<br>Check fee made payable to the Department of Public Safety for each Owner/Principal (Property Protection Firm) ar<br>Protection Endorsement)                                                                                                    | Print Cover Lette                                                                                              |
| Please print the Cover Letter by clicking on the button below and send it with the Documents to be mailed to the address below. All items is<br>adays of electronic submission of the application in order for your application to be processed.<br>Office of State Fire Marshal<br>Special Services Section<br>8181 Independence Blvd. Baton Rouge, LA 70806<br>Background Check Fee \$40.75<br>Documents to be Mailed<br>Fingerprint card for each New Owner/Principal/Employee<br>Signed background check form for each Owner/Principal (Property Protection Firm) and Employee (Property Protection Endorsement) Cli<br>Print Document<br>Check for background check fee made payable to the Department of Public Safety for each Owner/Principal (Property Protection Firm) ar<br>Protection Endorsement)<br>\$500,000 General Liability insurance certificate faxed or mailed from insurance agent | Print Cover Lette                                                                                              |

# Then click the forward arrow and it will show Application Complete

| Application Complete                                                                                                    |                   |  |  |  |  |  |  |
|----------------------------------------------------------------------------------------------------|-------------------|--|--|--|--|--|--|
| Please review your Application for data accuracy. Click 'Edit Application' to make changes to your Application. If you wish to proceed, you will be required to read and agree to the Affidavit shown below. Please click on the 'Pay/View Invoice' button to proceed with the Application.                                |                   |  |  |  |  |  |  |
| I certify and declare that all information contained in this application is true and correct and that I have read and<br>understood its contents. I also understand that any willful omission or falsification of pertinent information<br>required in this application is justification for the denial of my application. | $\langle \rangle$ |  |  |  |  |  |  |
| I Agree                                                                                                    |                   |  |  |  |  |  |  |
| Edit Application Pay/View Invoice Save and Exit                                                                                                    |                   |  |  |  |  |  |  |
| Amount Due at this time: \$150.00 Print Details                                                                                                    |                   |  |  |  |  |  |  |
| I4 4 1 of 1 ▷ ▷I 4 100% 🔽 Find   Next 🛃 • ۞ 🚔                                                                                                    |                   |  |  |  |  |  |  |

If you scroll down on the Application Complete screen, it will show all the information entered about the firm & employee

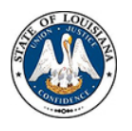

#### Office of State Fire Marshal

8181 Independence Blvd. Baton Rouge, LA 70806 (225) 925-4911 (800) 256-5452 Fax (225) 925-4414

LIFE SAFETY AND PROPERTY PROTECTION FIRM APPLICATION

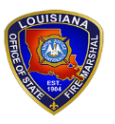

H. "Butch" Browning FIRE MARSHAL

Jon Bel Edwards GOVERNOR

X Revision Initial Renewal Name of Firm D/B/A Name Name of Firm's Contact Person TRADER JOE'S JOE Firm Ownership Type Next Payment Date SFM License # Issue Date Expiration Date CORPORATION F2149 9/13/2017 9/1/2018 9/1/2018 Worker's Compensation Expiration General Liability Expiration DOT Certification Number DOT Certification Expiration 12/7/2019 12/7/2019 Firm's Phone Number Firm's Alt. Phone Number Firm's Fax Number Firm's Email (225) 925-0000 KAREN.MERRITT@LA.GOV Firm's Agent of Service Last Name First Name Middle Name Agent of Service's Address City State Zip Code Firm Name Phone Number Firm's Physical Location: Street Address 567 STREET Parish City BATON ROUGE Zip Code State EAST BATON ROUGE 70806 LA Firm's Mailing Address: 567 STREET Parish City State Zip Code BATON ROUGE EAST BATON ROUGE LA 70806 Endorsements Property Protection Endorsements Security Fire Alarm Life Safety Endorsements Questionnaire: 1 Has your firm ever been licensed with another agency or in another state for the same endorsement(s) for which N you are currently applying? 2 Has your firm, owner, principal, or officer ever had any administrative or disciplinary action, in relation to the firm's N license (including but not limited to a fine, warning, suspension or revocation), taken against it by any federal, state or local authority? 3 Has your firm, owner, principal or officer ever been denied a license, for any reason, by federal, state, or local authority? Ν 4 Have any owners or officers been convicted of a felony, received a first time offender pardon for a felony or entered a plea of guilty or nolo contendere on any felony charged? Ν

| Employee Roster         |                         |           |        |                |                                 |
|-------------------------|-------------------------|-----------|--------|----------------|---------------------------------|
| Name                    | Last 4 digits<br>of SSN | DOB       | Gender | License Number | Endorsements                    |
| FRANK L JONES           | 4222                    | 1/2/1990  | М      | E17532         | Fire Alarm, Security Technician |
| GATOR L FROGMAN         | 7654                    | 10/1/1954 | М      | E17535         | Fire Alarm, Security Technician |
| JOE L SCHMACHATELLIE JR | 4321                    | 8/8/1988  | М      | E17534         | Fire Alarm, Security Technician |
| JOE L SCHMACHATELLIE SR | 4123                    | 1/1/1968  | М      | E17533         | Fire Alarm, Security Technician |
| WOODY FROGMAN           | 9147                    | 10/4/1965 | м      |                | Fire Alarm, Security Technician |

Ownership Information

| Name                    | Last 4 digits of SSN | DOB      | Gender |
|-------------------------|----------------------|----------|--------|
| JOE L SCHMACHATELLIE JR | 4321                 | 8/8/1988 | М      |

| Qualifiers              |                      |          |        |                         |  |
|-------------------------|----------------------|----------|--------|-------------------------|--|
| Name                    | Last 4 digits of SSN | DOB      | Gender | Qualifying Endorsements |  |
| JOE L SCHMACHATELLIE JR | 4321                 | 8/8/1988 | М      | Fire Alarm, Security    |  |

Click on Print Details to see the employee's and licenses entered with the amounts due.

| Fee Details for Kerefence # 9320         Fee           Item         Description         Fees           Firm         Fire Alarm - Life Safety Endorsements         \$350.0           Firm         Security - Property Protection Endorsements         \$250.0           Employee JOE L         Fire Alarm - Life Safety Endorsements         \$250.00           SCHMACHATELLIE JR         (4321)         Fire Alarm - Life Safety Endorsements         \$50.00           SCHMACHATELLIE JR         (4321)         Security Technician - Property Protection Endorsements         \$100.00 |           |  |
|----------------------------------------------------------------------------------------------------|-----------|--|
| Firm         Fire Alarm - Life Safety Endorsements         \$350.0           Firm         Security - Property Protection Endorsements         \$250.0           Employee JOE L         Fire Alarm - Life Safety Endorsements         \$50.00           SCHMACHATELLIE JR         (4321)         Security Technician - Property Protection Endorsements         \$50.00           Employee JOE L         Security Technician - Property Protection Endorsements         \$50.00                                                                                                    | Late Fee  |  |
| Firm         Security - Property Protection Endorsements         \$250.0           Employee JOE L<br>SCHMACHATELLIE JR         Fire Alarm - Life Safety Endorsements         \$50.00           Employee JOE L<br>SCHMACHATELLIE JR         Security Technician - Property Protection Endorsements         \$100.00                                                                                                    | \$0.00    |  |
| Employee JOE L         Fire Alarm - Life Safety Endorsements         \$50.00           SCHMACHATELLIE JR         (4321)         Security Technician - Property Protection Endorsements         \$100.00           SCHMACHATELLIE JR         (4321)         Security Technician - Property Protection Endorsements         \$100.00                                                                                                    | 0.00      |  |
| Employee JOE L Security Technician - Property Protection Endorsements \$100.0                                                                                                    | \$0.00    |  |
| SCHWACHATELEIE IN (4321)                                                                                                    | 0 \$0.00  |  |
| Employee JOE L Fire Alarm - Life Safety Endorsements \$50.00<br>SCHMACHATELLIE SR (4123)                                                                                                    | \$0.00    |  |
| Employee JOE L Security Technician - Property Protection Endorsements \$100.0                                                                                                    | 0 \$0.00  |  |
| Employee FRANK L JONES Fire Alarm - Life Safety Endorsements \$50.00<br>(4222)                                                                                                    | \$0.00    |  |
| Employee FRANK L JONES Security Technician - Property Protection Endorsements \$100.0<br>(4222)                                                                                                    | \$0.00    |  |
| Total: \$1,050                                                                                                    | 00 \$0.00 |  |

Then click on "I Agree" then "Pay/View Invoice"

Then you will see this message box

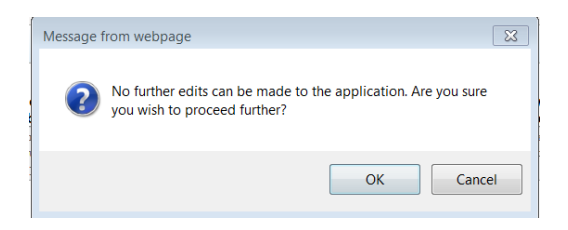

If you don't have anything else to edit, then click OK. You will see another Application Complete page showing the Amount Due and then scroll down and you will see the invoice.

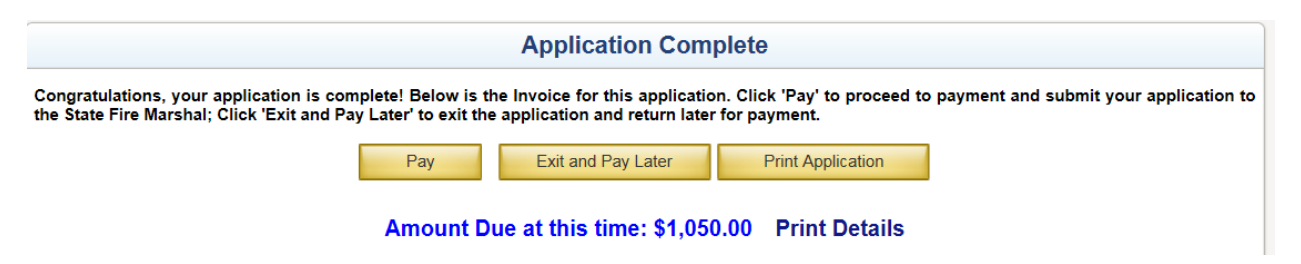

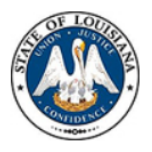

#### Office of State Fire Marshal

8181 Independence Blvd. Baton Rouge, LA 70806 (225) 925-4911 (800) 256-5452 Fax (225) 925-4414

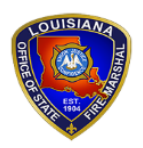

H. "Butch" Browning FIRE MARSHAL

Jon Bel Edwards GOVERNOR

| Invoice #           | 0000001232            | Invoice Date     | 8/8/2017                            |
|---------------------|-----------------------|------------------|-------------------------------------|
|                     |                       |                  |                                     |
| Reference #         | 9320                  | Application Type | Life Safety and Property Protection |
| Name                | TRADER JOE'S          |                  |                                     |
| Address             | 567 STREET            |                  |                                     |
|                     | BATON ROUGE, LA 70806 |                  |                                     |
| Contact Person      | JOE                   | Phone            | (225) 925-0000                      |
| Original Amount Due | \$1,050.00            | Amount Paid      | \$0.00                              |
| Adjustments         | \$0.00                | Refunds          | \$0.00                              |
| Amount Due          | \$1,050.00            | Balance Due      | \$1,050.00                          |

# Next, click on the yellow "Pay" box and this is what you will see:

| Add Invoices                                                                                                    |             |               |              |             |  |
|----------------------------------------------------------------------------------------------------|-------------|---------------|--------------|-------------|--|
| Invoice Number:                                                                                                    |             | Reference No. |              | Add Invoice |  |
|                                                                                                    |             |               |              |             |  |
| Invoices                                                                                                    |             |               |              |             |  |
| Select invoices to pay and click on 'PAY' button to proceed for payment. Pay By Check Pay By Credit Card            |             |               |              |             |  |
| Total online payment amount should be greater than or equal to zero and cannot exceed \$20,000.00 for a transaction |             |               |              |             |  |
| Check All                                                                                                    | Invoice No. | Reference No. | Name         | Amount      |  |
|                                                                                                    | 0000001232  | 9320          | TRADER JOE'S | 1050.00     |  |

Select the invoice by checking the box next to the invoice you wish to pay. Then you will need to select the method of payment. For "Pay by Check", the screen will look like this.

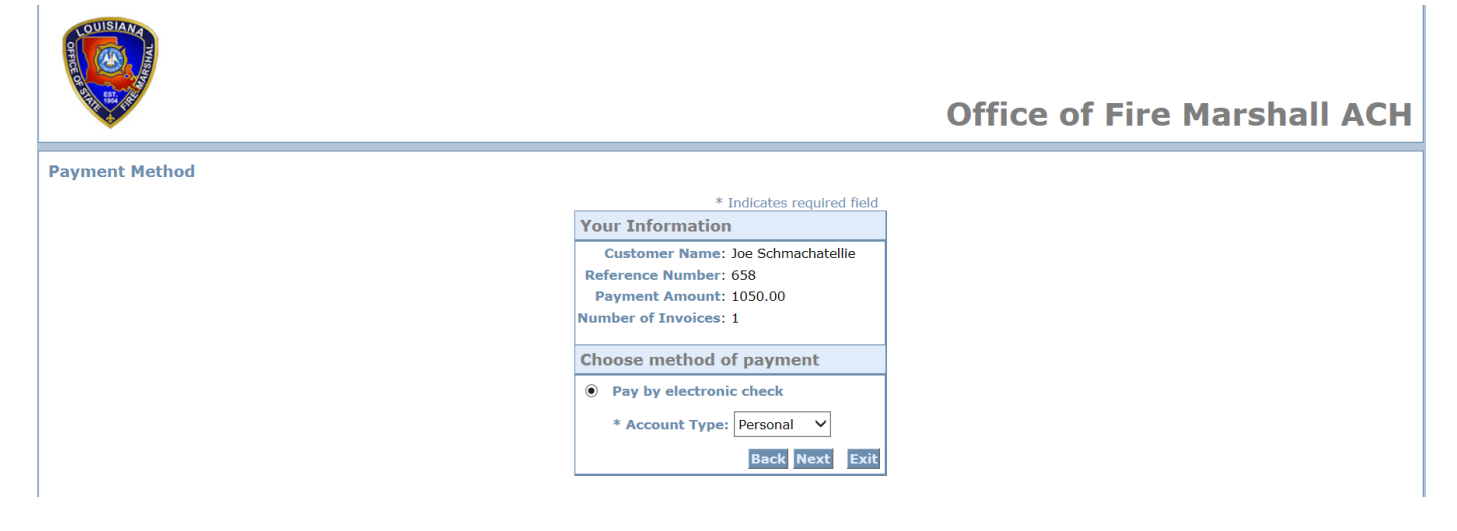

When you click next for a check, a Billing Address information box will appear.

|                                                                                                    | * Indicates required field |  |  |  |
|----------------------------------------------------------------------------------------------------|----------------------------|--|--|--|
| Billing Address                                                                                                    |                            |  |  |  |
| Use Business Name                                                                                                    |                            |  |  |  |
| *First Name:                                                                                                    |                            |  |  |  |
| M.I.:                                                                                                    |                            |  |  |  |
| *Last Name:                                                                                                    |                            |  |  |  |
| *Street Line 1:                                                                                                    |                            |  |  |  |
| Street Line 2:                                                                                                    |                            |  |  |  |
| *City:                                                                                                    |                            |  |  |  |
| *State:                                                                                                    | Select State 🗸             |  |  |  |
| *Zip:                                                                                                    |                            |  |  |  |
| Phone:                                                                                                    |                            |  |  |  |
| E-Mail:                                                                                                    |                            |  |  |  |
|                                                                                                    |                            |  |  |  |
| Payment Details                                                                                                    |                            |  |  |  |
| <b>*Payment Amount:</b> 1050.00 USD<br>Your account will be debited in 1 to 3 days from the date identified. If your payment date falls on a non-<br>banking day your payment will be executed on the next available banking day. Current date payments<br>received after 6:00 PM ET will be executed on the next valid banking day. |                            |  |  |  |
| Payment Method                                                                                                    |                            |  |  |  |
| *Name On Assess                                                                                                    | nt                         |  |  |  |
| *Account Numb                                                                                                    |                            |  |  |  |
| *Do Turo Account Numb                                                                                                    |                            |  |  |  |
| *Re-Type Account Numb                                                                                                    |                            |  |  |  |
| *Account Ty                                                                                                    |                            |  |  |  |
| Account Ty                                                                                                    |                            |  |  |  |
|                                                                                                    | Back Next Exit             |  |  |  |

For "Pay by Credit Card", the screen will look like this:

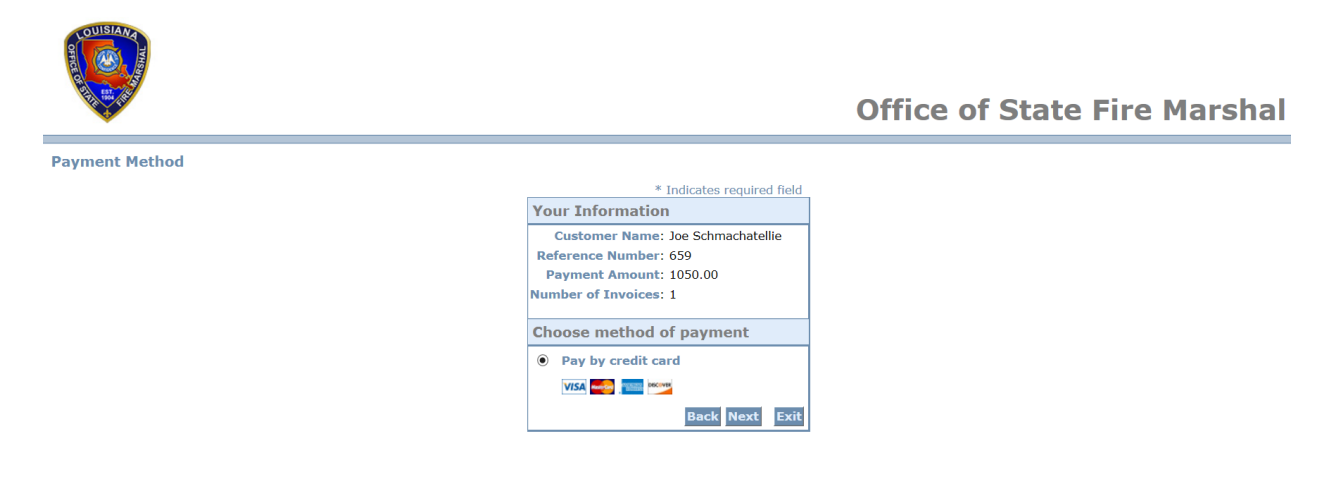

Then the Billing Address box will appear

|                                         | Indicates required he |
|-----------------------------------------|-----------------------|
| Billing Address                         |                       |
| Use Business Name                       |                       |
| *First Name:                            |                       |
| M.I.:                                   |                       |
| *Last Name:                             |                       |
| *Street Line 1:                         |                       |
| Street Line 2:                          |                       |
| *City:                                  |                       |
| *State: Select State                    | ~                     |
| *Zip:                                   |                       |
| *Phone:                                 |                       |
| *E-Mail:                                |                       |
|                                         |                       |
| Payment Details                         |                       |
| Payment Method                          |                       |
| *Name on Card:<br>*Card Number:         |                       |
| * Month<br>* Expiration Date:<br>* Year |                       |
|                                         |                       |
| * Enter the above code:                 |                       |
| * Enter the above code:                 |                       |
| * Enter the above code:                 |                       |
| * Enter the above code:                 |                       |

# Payment Review Screen

|                |                                                                                                    | Office            |
|----------------|----------------------------------------------------------------------------------------------------|-------------------|
| Payment Review |                                                                                                    |                   |
|                | Address                                                                                                    |                   |
|                | Billing Address:<br>Joe L. Schmachatellie<br>123 Street<br>BAton rouge, LA 70806<br>(225) 925-0000<br>karen.merritt@la.gov |                   |
|                | Payment Method                                                                                                    |                   |
|                | Credit Card VISA<br>Joe Schmachatellie<br>x1111 01/18                                                                      |                   |
|                | Payment Amount                                                                                                    |                   |
|                | Amount:         1050.00 USD           Convenience Fee:         19.22 USD           Total:         1069.22 USD              |                   |
|                |                                                                                                    | Back Pay Now Exit |

If everything is okay, then click on Pay Now. It will process and then this screen will appear.

| <b>W</b>                 |                               | Welcome, Joe               | Home    | Help | Logo |
|--------------------------|-------------------------------|----------------------------|---------|------|------|
| Payment Processed:       |                               | III Payment Successful III |         |      |      |
| Confirmation Number:     | nber: 17080803599349          |                            |         |      |      |
| Invoice Amount Paid:     | voice Amount Paid: \$1,050.00 |                            |         |      |      |
| Convenience Fee :        | \$19.22                       |                            |         |      |      |
| Payment Submission Date: | ssion Date: 8/8/2017          |                            |         |      |      |
| Authorization Code:      |                               | 977868                     |         |      |      |
| Invoice No.              | Reference No.                 | Name                       | Amount  |      |      |
|                          |                               |                            | 4050.00 |      |      |

Click on Print and then on Home.

| <i> (</i> https://170.145.102. | 193//OnlinePaymentConfirmat | ion.aspx?c=2&m=%22%22&o=170 | 808 🗖 🖻 🔀                             |  |  |  |
|--------------------------------|-----------------------------|-----------------------------|---------------------------------------|--|--|--|
| SFM Paymen                     | t                           |                             |                                       |  |  |  |
|                                |                             |                             |                                       |  |  |  |
|                                |                             |                             |                                       |  |  |  |
| Payment Process                | · has                       | III Payment Success         | sful !!!                              |  |  |  |
| Confirmation N                 | imber:                      | 17080803599349              | , , , , , , , , , , , , , , , , , , , |  |  |  |
| Invoice Amount                 | Paid:                       | \$1.050.00                  |                                       |  |  |  |
| Convenience Fee                | :                           | \$19.22                     |                                       |  |  |  |
| Pavment Submis                 | sion Date:                  | 8/8/2017                    |                                       |  |  |  |
| Authorization C                | ode:                        | 977868                      |                                       |  |  |  |
| Invoice No.                    | Reference No.               | Name                        | Amount                                |  |  |  |
| 0000001232                     | 9320                        | TRADER JOE'S                | 1050.00                               |  |  |  |
| Total Amount Paid: \$1,069.22  |                             |                             |                                       |  |  |  |
|                                |                             |                             |                                       |  |  |  |
| Print Home                     |                             |                             |                                       |  |  |  |
|                                |                             |                             |                                       |  |  |  |

### You will receive an email like this:

Date: 7/6/2017 Firm Name: FROGBERT'S Dear Applicant:

Your OSFM Application bearing Reference #9316 is **Pending Mailed-In Documents** Please mail in all applicable Documentation within 14 Business Days to the Office of State Fire Marshal at the 8181 Independence Blvd. Baton Rouge, LA 70806 in order for your application to be processed.

Click here to go to OSFM-Information Management System

#### IT Group

8181 Independence Blvd. Baton Rouge, LA 70806

Customer Service: (225) 925-4911 / Fax: (225) 925-4414

Autogenerated by LDPS VP Server. This e-mail transmission may contain information that is proprietary, privileged and/or confidential and is intended exclusively for the person(s) to whom it is addressed. Any use, copying, retention or disclosure by any person other than the intended recipient or the intended recipients designees is strictly prohibited. If you have received this message in error, please notify the sender immediately by return e-mail and delete all copies.